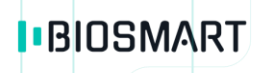

# Контроллер BioSmart 5M

## Инструкция по монтажу

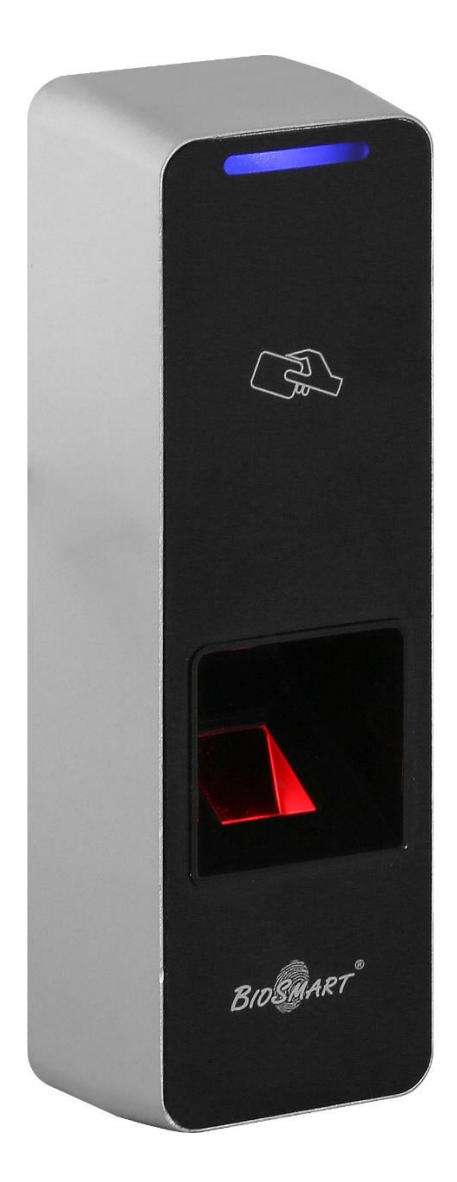

Версия документа 012.3И Дата 06.11.2020

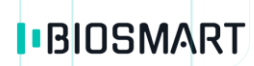

## ОГЛАВЛЕНИЕ

| 1 | ВВЕДЕНИЕ                                                                   |
|---|----------------------------------------------------------------------------|
|   |                                                                            |
| 2 | ОПИСАНИЕ КОНТРОЛЛЕРА                                                       |
| 3 | МОНТАЖ                                                                     |
|   | Порядок монтажа                                                            |
| 4 | ПОДКЛЮЧЕНИЕ                                                                |
|   | Подключение питания контроллера8                                           |
|   | Подключение контроллера к сети Ethernet9                                   |
|   | Подключение электромеханического или электромагнитного замка к контроллеру |
|   | Подключение датчика прохода и кнопки управления11                          |
|   | Подключение к стороннему контроллеру по Wiegand12                          |
| 5 | ПРОВЕРКА РАБОТОСПОСОБНОСТИ КОНТРОЛЛЕРА13                                   |

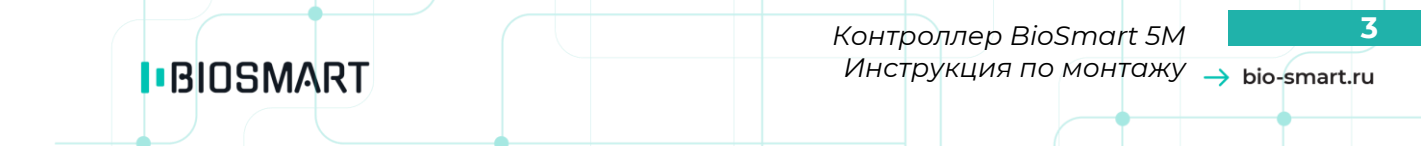

#### Уважаемые покупатели!

Благодарим Вас за приобретение продукции BioSmart. При соблюдении правил монтажа и эксплуатации данное устройство прослужит долгие годы.

#### 1 ВВЕДЕНИЕ

Настоящая инструкция по монтажу распространяется на контроллеры BioSmart 5M-O, BioSmart 5M-E и описывает порядок действий для монтажа и подключения контроллеров.

Руководство по эксплуатации контроллера BioSmart 5M, необходимые драйверы и программное обеспечение находятся по адресу <u>www.bio-smart.ru/support.</u>

К монтажным работам должны допускаться лица, имеющие группу по электробезопасности не ниже III.

#### 2 ОПИСАНИЕ КОНТРОЛЛЕРА

Контроллер BioSmart 5M предназначен для работы в составе системы контроля и управления доступом BioSmart. Контроллер применяется для организации контроля и управления доступом, учёта рабочего времени посредством идентификации пользователей по отпечаткам пальцев и бесконтактным RFID-меткам.

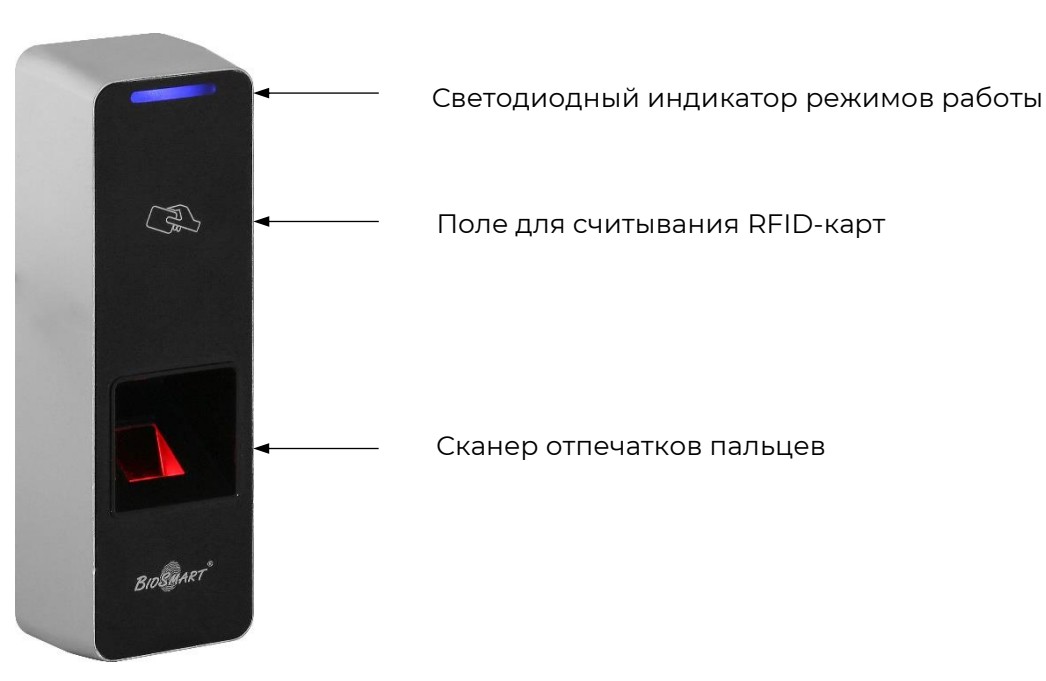

#### Внешний вид контроллера

Светодиодный индикатор отображает текущее состояние устройства.

Варианты световой индикации:

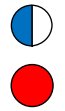

Мигающий синий - Режим ожидания отпечатка пальца/карты;

Длительный красный – Идентификация неуспешна

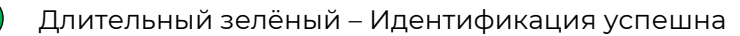

Мигающий зелёный – Режим «BOOT»

#### Описание индикаторов и перемычек на плате контроллера

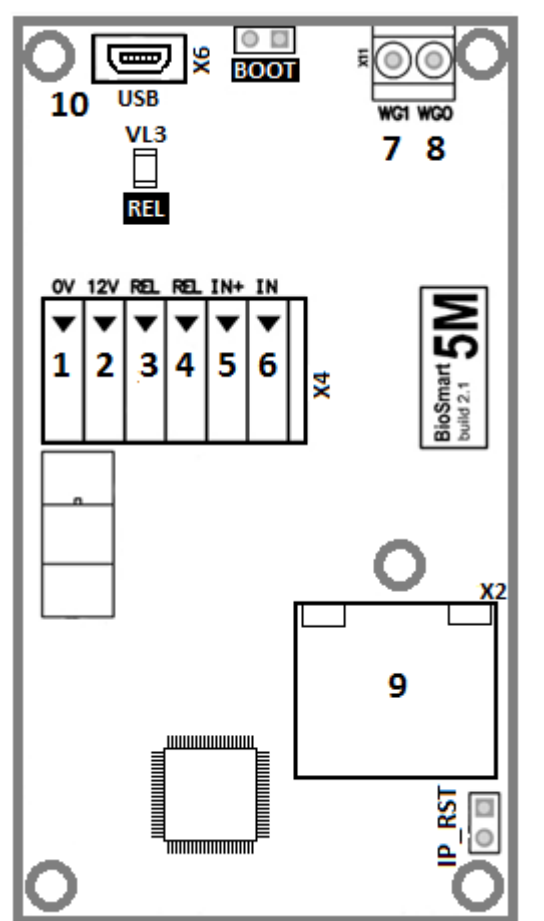

Внешний вид платы контроллера

- Светодиоды, размещенные на разъеме Ethernet, отображают состояние физического подключения (Link, зеленый) и активности обмена по сети (Activity, красный);
- Светодиод **REL** загорается при включении бортового реле.
- Перемычка **IPRST** предназначена для сброса сетевых настроек на заводские.

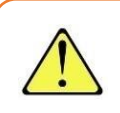

Для сброса сетевых настроек при включенном питании необходимо замкнуть контакты перемычки **IPRST** и дождаться, пока светодиоды Link и Activity на разъеме Ethernet погаснут. После этого перемычку необходимо разомкнуть.

• Перемычка **BOOT** предназначена для перевода контроллера в режим bootloader.

Режим bootloader используется в случае сбоя встроенного ПО контроллера, когда нет возможности загрузить ПО на контроллер обычным способом (см. Руководство пользователя ПО Biosmart-Studio v5), например, если контроллер не получается найти в сети Ethernet или он не отвечает на запросы.

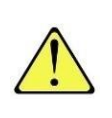

Для перевода в режим bootloader следует замкнуть перемычку **BOOT** при выключенном питании, далее включить питание контроллера. После включения контроллера следует разомкнуть контакты. Мигающий зеленый светодиод на лицевой панели прибора будет обозначать переход в режим bootloader.

После перевода в режим bootloader повторите попытку загрузить встроенное ПО контроллера с помощью ПО Biosmart –Studio.

#### Описание клеммных зажимов и разъёмов

| Nº | Маркировка | Описание                                                                 | Назначение                                              |
|----|------------|--------------------------------------------------------------------------|---------------------------------------------------------|
| 1  | OV         | Питание, общий провод                                                    | Общий провод источника питания 12В                      |
| 2  | 12V        | Питание, +12В                                                            | "+" источника питания 12В                               |
| 3  | REL        | Выход нормально разомкнутого<br>контакта реле (DC 12B 1A)                | Управляющий вход исполнительного<br>устройства          |
| 4  | REL        | Выход нормально разомкнутого<br>контакта реле (DC 12B 1A)                | Выход источника питания<br>исполнительного устройства   |
| 5  | IN+        | Выход +12В для подачи на<br>дискретный вход                              | Выход датчика двери, кнопка<br>управления реле          |
| 6  | IN         | Дискретный вход                                                          | Выход датчика двери, кнопка<br>управления реле          |
| 7  | WG1        | Выход DATA1 интерфейса<br>Wiegand                                        | Вход DATA1 интерфейса Wiegand<br>стороннего контроллера |
| 8  | WGO        | Выход DATAO интерфейса<br>Wiegand                                        | Вход DATAO интерфейса Wiegand<br>стороннего контроллера |
| 9  | Ethernet   | Разъем 8Р8С интерфейса связи<br>Ethernet                                 | Сетевое устройство Ethernet                             |
| 10 | USB        | Сервисный разъём.<br>Не предназначен для<br>использования пользователями | USB порт компьютера                                     |

#### МОНТАЖ 3

#### Рекомендации по монтажу контроллера

- •Контроллер рекомендуется устанавливать на высоте 120-150 см от пола для удобства прикладывания пальца и RFID-метки.
- Расстояние от контроллера и сигнальных кабелей до других возможных источников помех (в том числе считывателей карт и контроллеров) должно быть не менее 1 метра.
- Оставляйте запас длины кабелей, подключаемых к контроллеру, достаточный для отведения контроллера от стены и доступа к перемычкам.
- Корпус контроллера должен быть заземлён.
- При установке контроллера BioSmart 5М-Е на улице следует обеспечить защиту от прямого попадания осадков и влаги.

#### Перед началом монтажа:

- Проверьте отсутствие механических повреждений на поверхности сканера отпечатков пальцев контроллера, печатной плате и корпусе прибора;
- Зачищенные концы кабеля для подключения контроллера не должны превышать 5 мм, во избежание замыканий.

| №<br>каб. | Кабельное соединение                                 | Макс.<br>длина | Тип                                                                                          |
|-----------|------------------------------------------------------|----------------|----------------------------------------------------------------------------------------------|
| 1         | Ethernet (IEEE 802.3) –<br>контроллер                | 100 м          | Четыре витые пары не ниже пятой категории с сечением проводов не менее 0,2 мм <sup>2</sup> . |
| 2         | Источник питания –<br>контроллер                     | 50 м           | Двужильный кабель с сечением проводов не менее 0,75 мм <sup>2</sup> (например, ШВВП).        |
| 3         | Контроллер – замок                                   | 20 м           | Двужильный кабель с сечением проводов не менее 0,75 мм² (например, ШВВП).                    |
| 4         | Контроллер, контакты IN, IN+ -<br>внешние устройства | 10 м           | Кабель CQR-6 или RAMCRO-6                                                                    |
| 5         | Контроллер контакты WO0,<br>WO1 – внешние устройства | 60 м           | Четыре витые пары не ниже пятой категории с сечением проводов не менее 0,2 мм <sup>2</sup> . |

#### Рекомендуемые типы кабелей

#### Порядок монтажа

- 1. Определите место установки контроллера.
- 2. Выкрутите винт, расположенный в нижней части корпуса контроллера и снимите заднюю крышку.
- 3. Отметьте места крепления контроллера, приложив заднюю крышку контроллера к стене.

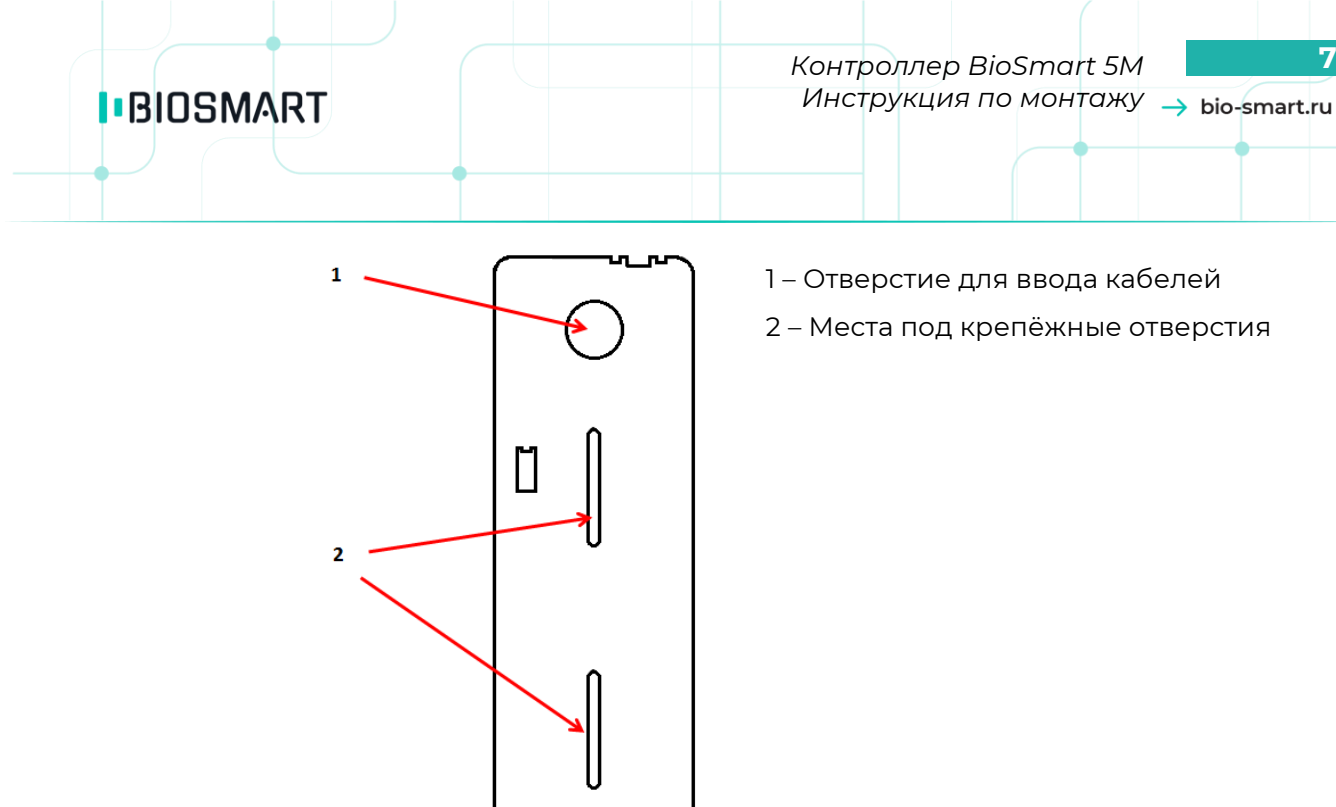

- 4. Проложите кабели и вставьте их в отверстие для ввода кабелей в задней крышке контроллера.
- 5. Закрепите заднюю крышку контроллера на установочной поверхности с помощью саморезов, входящих в комплект поставки.
- 6. В целях обеспечения электробезопасности, а также повышения устойчивости оборудования к электростатическим разрядам необходимо выполнить дополнительное защитное заземление. Заземление выполняется путем соединения кольцевой обжимной клеммы, находящейся на монтажном отверстии в левом верхнем углу печатной платы контроллера, с заземляющим устройством.

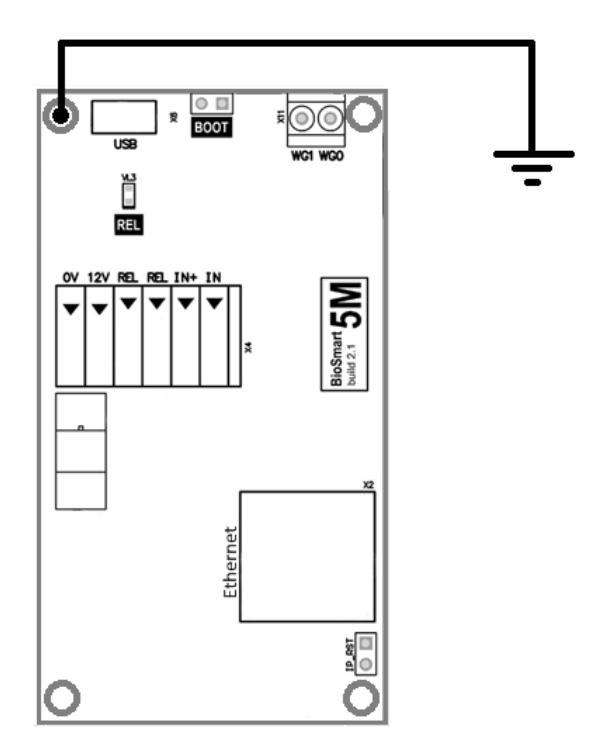

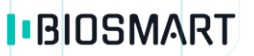

Выкрутите винт, удерживающий обжимную клемму. Снимите клемму с колодки.

Введите зачищенный конец кабеля в клемму и произведите обжим.

Наденьте клемму с обжатым кабелем на колодку. Прикрутите крепежный винт.

Соедините второй конец кабеля с заземляющим устройством.

- 7. Подключите контроллер к сети Ethernet.
- 8. Подключите к контроллеру внешние устройства и датчики (типовые схемы подключения показаны в разделе Подключение).

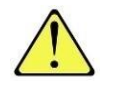

Для защиты бортового реле контроллера от обратного тока, возникающего в цепи при срабатывании замка, требуется установить шунтирующий диод. Рекомендуется использовать диод типа 1N4007 (1А,100В) или аналогичный.

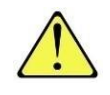

Подключение устройств к контроллеру выполняется только при отключенном напряжении питания!

- 9. Подключите питание контроллера.
- 10. Наденьте корпус контроллера на крышку и закрепите винтом в нижней части корпуса.

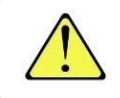

Во избежание попадания влаги внутрь контроллера рекомендуется произвести гидроизоляцию отверстий задней крышки.

#### ПОДКЛЮЧЕНИЕ 4

#### Подключение питания контроллера

Подключение кабелей питания выполняется в соответствии со схемой

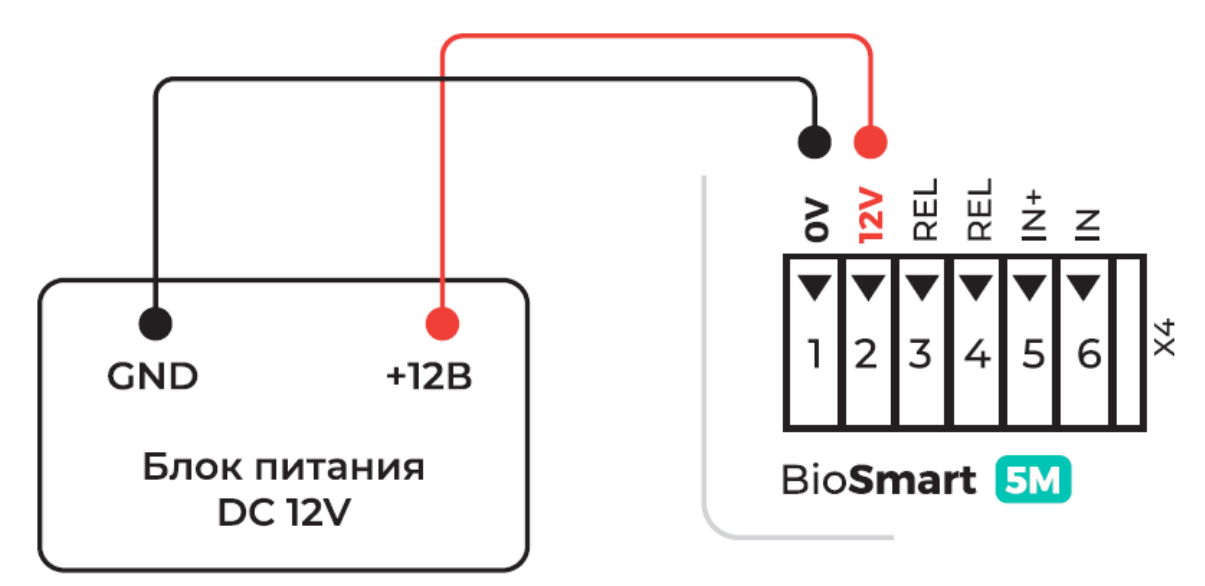

# BIOSMART

#### Подключение контроллера к сети Ethernet

Подключение к сети Ethernet выполняется в соответствии со схемой

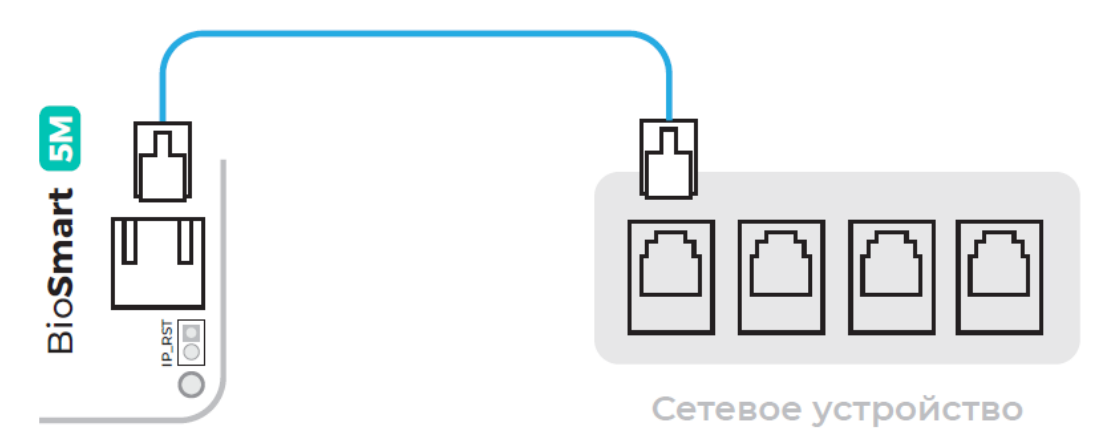

Используйте кабель №1 для подключения контроллера (разъем Ethernet) к компьютеру, коммутатору или роутеру. Обжимку наконечника кабеля нужно производить по стандарту TIA/EIA-568-B.

#### Подключение электромеханического или электромагнитного замка к контроллеру

Электромеханический или электромагнитный замок подключается к контроллеру в соответствии со схемой, приведенной ниже. Для подключения используйте кабель №3.

Для работы с электромагнитным замком необходимо включить инверсию реле в свойствах контроллера в Biosmart-Studio v5 (см. Руководство по эксплуатации на контроллер BioSmart 5M).

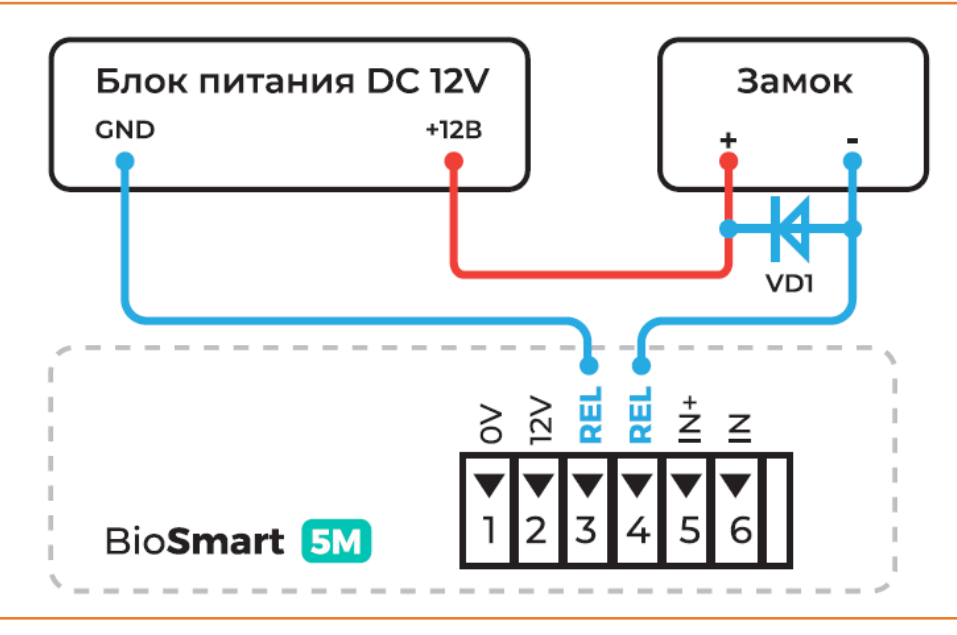

Для защиты бортового реле контроллера от обратного тока, возникающего в цепи при срабатывании замка, требуется установить шунтирующий диод. Рекомендуется использовать диод типа IN4007 (IA,100B) или аналогичный.

## BIOSMART

Контроллер BioSmart 5M Инструкция по монтажу -> bio-smart.ru

10

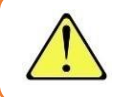

Не рекомендуется использовать один и тот же источник питания для подключения замка и контроллера.

Подключение электромеханического замка к двум контроллерам BioSmart 5M выполняется в соответствии со схемой

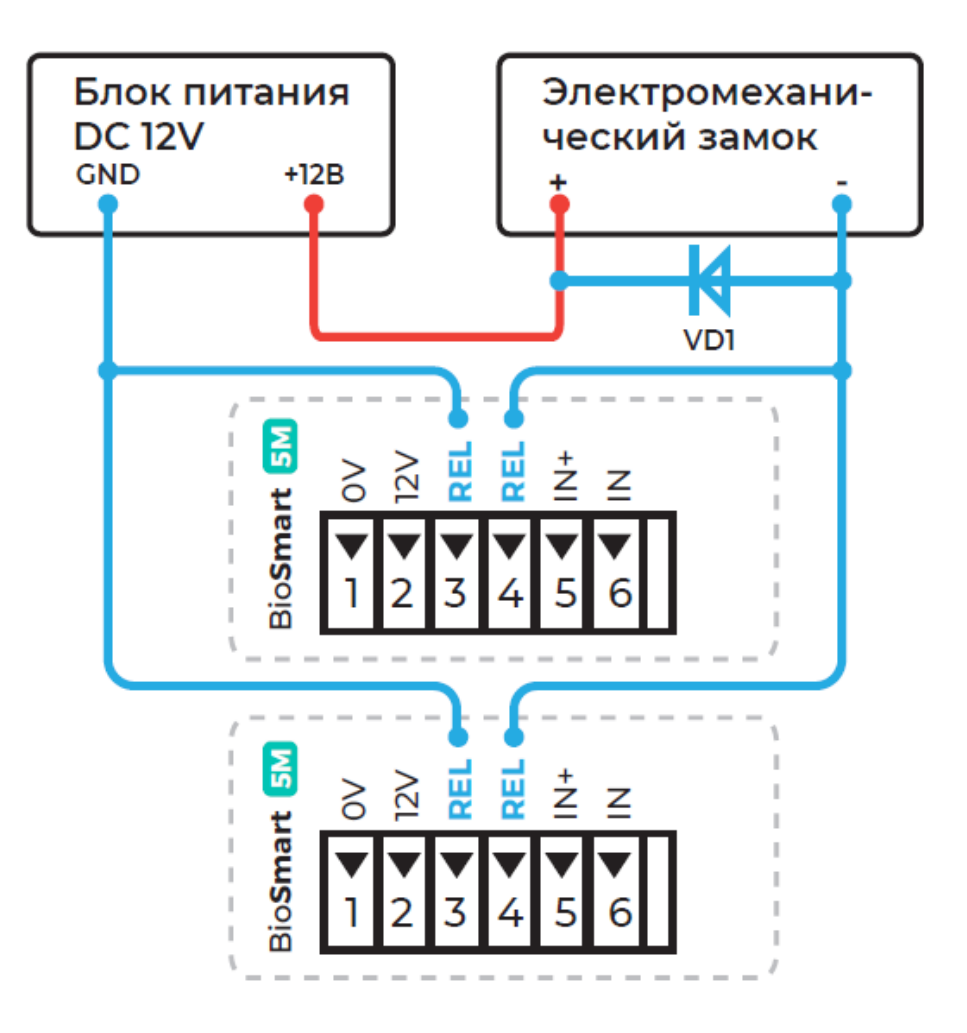

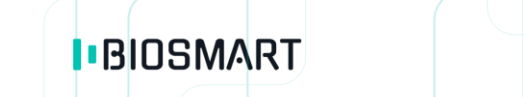

Подключения электромагнитного замка к двум контроллерам BioSmart 5M (с включенной инверсией реле) выполняется в соответствии со схемой

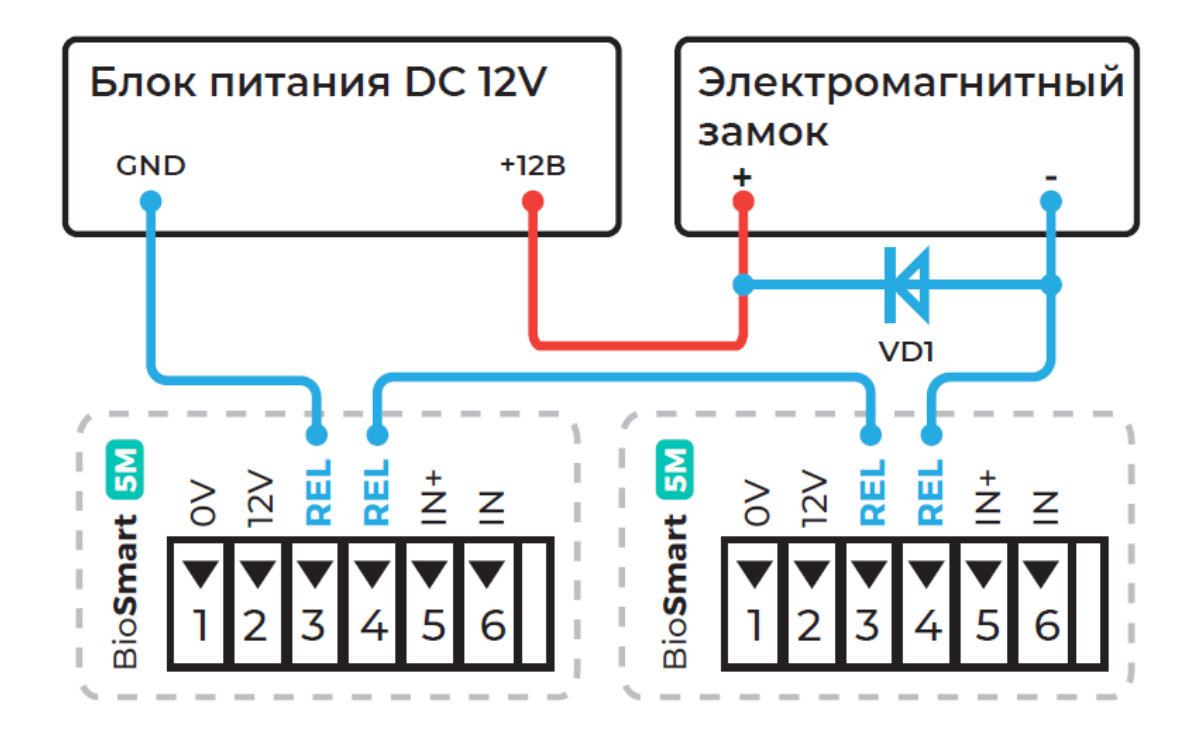

#### Подключение датчика прохода и кнопки управления

Датчик прохода или кнопку выхода из помещения можно подключить непосредственно к бортовому дискретному входу контроллера в соответствии со схемой, приведённой ниже. Для подключения используйте кабель №4.

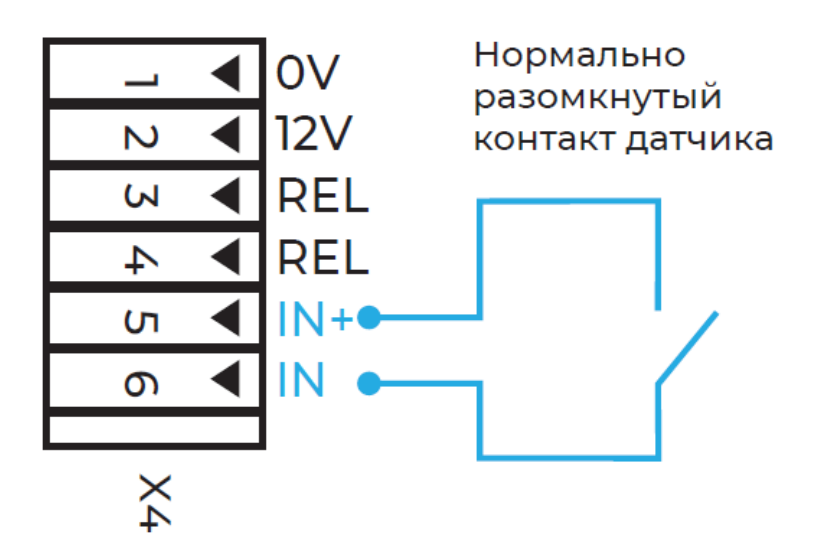

#### Подключение к стороннему контроллеру по Wiegand

Подключение контроллера к стороннему контроллеру СКУД по интерфейсу Wiegand производится, в соответствии со схемой, приведенной ниже. Для подключения используйте кабель №5.

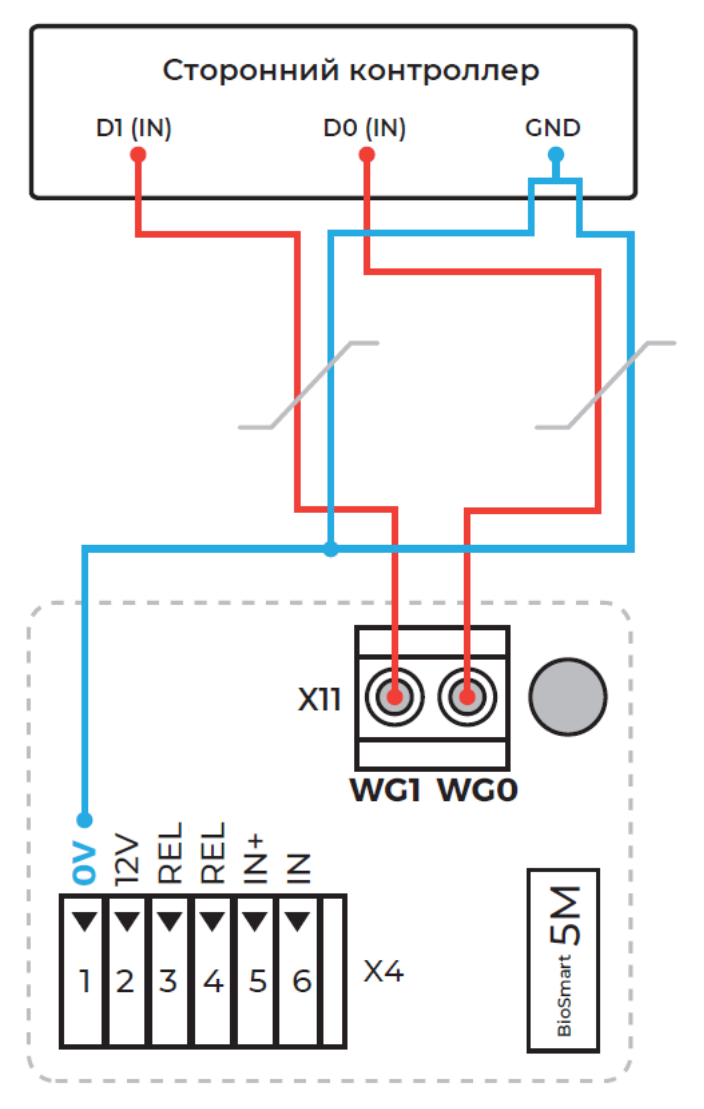

На плате контроллера BioSmart 5M есть клеммы WGO и WGI интерфейса Wiegand, которые используются для передачи ID карты или ID сотрудника на контроллер сторонней СКУД. Для подключения к сторонней СКУД по интерфейсу Wiegand следует выполнить следующие действия:

- клемму WGO линии данных DataO Wiegand выхода контроллера BioSmart 5M подключить к линии данных DataO Wiegand входа стороннего контроллера;
- клемму WG1 линии данных Datal Wiegand выхода контроллера BioSmart 5M подключить к линии данных Datal Wiegand входа стороннего контроллера;
- общий провод OV (GND) контроллера BioSmart 5M и стороннего контроллера объединить и попарно перевить с проводами линий данных.

Если длина линии связи Wiegand превышает 50-70 м, рекомендуется использовать экранированный кабель.

После подключения нужно настроить на контроллере BioSmart 5M и контроллере сторонней СКУД тип передаваемой информации (ID карты или ID сотрудника) и количество бит в посылке. Настройки контроллера BioSmart 5M выполняются в ПО Biosmart-Studio.

### 5 ПРОВЕРКА РАБОТОСПОСОБНОСТИ КОНТРОЛЛЕРА

При правильном подключении и установке сетевых параметров световой индикатор режимов работы должен работать в режиме ожидания отпечатка пальца/карты (мигающий синий).

Для проверки работоспособности сканера отпечатков контроллера, приложите палец к сканеру. Должен прозвучать двойной короткий звуковой сигнал, световой индикатор режимов работы должен загореться красным.

Для проверки работоспособности встроенного считывателя карт, поднесите к полю для считывания, RFID-карту. Должен прозвучать двойной короткий звуковой сигнал, световой индикатор режимов работы должен загореться красным.

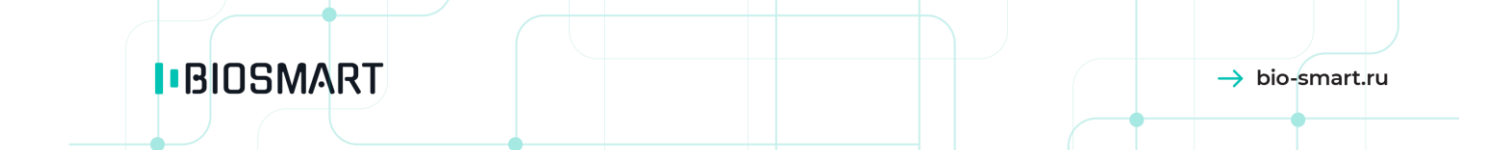

ООО «Прософт-Биометрикс» Сайт: www.bio-smart.ru